# **FTP-vejledning**

# Scanning til en FTP-adresse ved hjælp af kontrolpanelet

- 1 Læg et originaldokument i den automatiske dokumentføder eller på scannerens glasplade.
- På startsiden skal du navigere til:
  FTP >FTP > skriv FTP-adressen >Udført >Send

#### Bemærkninger:

- Du kan også indtaste modtageren ved hjælp af genvejsnummeret eller adressebogen.
- Tilføj modtagere ved at trykke på Næste nummer.

# Beskrivelse af FTP indstillinger

#### FTP

Denne option lader dig angive FTP-destinationens IP-adresse.

Bemærk! En IP-adresse vises som fire sæt tal, adskilt af punktummer, f.eks. 123.123.123.123.

#### Filnavn

Denne indstilling lader dig indtaste et filnavn til det scannede billede.

#### Gem som genvej

Med denne indstilling kan du gemme de aktuelle indstillinger som en genvej ved at tildele dem et genvejsnavn.

Bemærk! Når du vælger denne indstilling, tildeles det næste tilgængelige genvejsnummer automatisk.

#### Originalstørrelse

Denne indstilling lader dig vælge størrelsen på de dokumenter, du skal scanne. Når Original størrelse er indstillet til Blandede størrelser, kan du kopiere et originalt dokument, der indeholder blandede papirstørrelser (Letter og Legal-sider).

#### Sværtning

Denne indstilling lader dig justere, hvor lyse eller mørke de scannede dokumenter skal være i forhold til originaldokumentet.

#### Opløsning

Denne indstilling lader dig justere udskriftskvaliteten af filen. Hvis du øger billedopløsningen, øges filens størrelse og den tid, det tager at scanne originaldokumentet. Filstørrelsen mindskes, når du reducerer billedopløsningen.

#### Send som

Denne indstilling lader dig angive udskriftstypen for det scannede billede.

FTP-vejledning Side 2 af 2

Vælg en af følgende funktioner:

- PDF—Bruges til at oprette én enkelt fil med flere sider. PDF-filen kan sendes som en sikker eller komprimeret fil.
- **TIFF**—Bruges til at oprette flere filer eller en enkelt fil. Hvis flersidet TIFF er deaktiveret i menuen Indstillinger, gemmer TIFF en side i hver fil. Filstørrelsen er normalt større end en tilsvarende JPEG.
- JPEG—Bruges til at oprette og vedhæfte en særskilt fil for hver side i originaldokumentet.
- XPS—Bruges til at oprette én enkelt XPS-fil med flere sider.

#### Indhold

Denne indstilling lader dig angive indholdstypen og kilden for det originale dokument.

## Sideopsætning

Denne mulighed lader dig ændre følgende indstillinger:

- Sider (dupleks) Angiver, om det originale dokument kun er udskrevet på en side eller på begge sider af papiret.
- **Papirretning** Angiver originaldokumentets retning og ændrer derefter indstillingerne for Sider(dupleks) og Indbinding, så de passer til det originale dokuments retning.
- Indbinding- Angiver, om det originale dokument er indbundet på den lange side eller den korte side.

## Vis scanning

Med denne indstilling får du vist den første side af billedet, før det inkluderes i filen. Når den første side er scannet, standses scanningen, og der vises et eksempelbillede.

Bemærk! Denne indstilling vises kun, hvis der er installeret en formateret, fungerende printerharddisk.

## Brug af de avancerede indstillinger

Vælg fra følgende indstillinger:

- Avancerede billedfunktioner—Denne indstilling lader dig ændre eller tilpasse Fjern baggrund, Farvebalance, Farvefrafald, Kontrast, JPEG-kvalitet, Spejlvend billede, Negativbillede, Scan kant til kant, Skyggedetaljer, Skarphed og Temperatur, inden du scanner dokumentet.
- Tilpasset job—Bruges til at kombinere flere scanningsjob i ét job.

Bemærk! Denne indstilling vises kun, hvis der er installeret en formateret, fungerende printerharddisk.

- Kantsletning—Bruges til at fjerne udtværinger eller pletter omkring dokumentets kanter. Du kan vælge at fjerne en lige kant rundt om alle fire sider på papiret, eller vælge en bestemt kant. Kantsletning sletter alt hvad der er inden i det valgte område, og efterlader intet i denne del af scanningen.
- Transmissionslog—Bruges til at udskrive transmissionsloggen eller transmissionsfejlloggen.